SCHOLASTICO

### Guía de Movililidad Tec con Scholastico

Seguro, eficiente y sostenible

Semestre enero - junio 2024

Querétaro

# Información del servicio

Como parte de la iniciativa de sostenibilidad en el **Tec de Monterrey**, te informamos que el **Campus Querétaro**, continúa con el compromiso de ofrecer alternativas de Transporte Escolar que representen una opción segura, confiable y económicamente factible para sus estudiantes y sus familias.

Scholastico funciona a través de la aplicación móvil, **Movilidad Tec**, en la que podrás reservar tus traslados, de acuerdo a tus necesidades en las rutas y horarios disponibles de forma semestral o por viaje sujeto a disponibilidad. Las reservas son viajes sencillos, para obtener un viaje redondo deberás realizar otra reserva, elegir ruta, horario y reservar tu lugar.

| CUOTAS                                                     | RUTAS LOCALES | ZONA SAN GIL | RUTAS IRAPUATO |
|------------------------------------------------------------|---------------|--------------|----------------|
| PAGO SEMESTRAL<br>SERVICIO REDONDO                         | \$9,860.00    | \$11,814.00  | NA             |
| PAGO SEMESTRAL<br>MEDIO SERVICIO                           | \$4,930.00    | \$5,907.00   | NA             |
| PAGO DE BOLETO POR<br>VIAJE SENCILLO                       | \$65.00       | \$80.00      | \$90.00        |
| PRECIO PROMOCIONAL<br>DEL 11 DE DICIEMBRE AL<br>7 DE ENERO | \$8,874.00    | \$10,633.00  | NA             |

Adicional al servicio **semestre redondo, semestre medio servicio,**adicionalmente se podrá hacer reserva /compra de boletos por viaje sencillo sujeto a disponibilidad.

\*Costo por servicio durante el semestre redondo enero a junio 2024.

\*Los precios incluyen I.V.A.

\*El viaje sencillo se limita exclusivamente a llegadas o salidas.

Encontrarás a los operadores uniformados e identificados como personal de **Scholastico.** 

Las rutas son exclusivas para los usuarios del Tecnológico de Monterrey, **Campus Que**rétaro. En la app **Movilidad Tec,** encontrarás las paradas de cada ruta y su ubicación .

Para la apertura de la ruta es necesario tener un mínimo contratado del **50% de capacidad** de la unidad. Cualquier modificación o cancelación de ruta será avisada oportunamente.

Las unidades llegarán al **TEC de Monterrey** aproximadamente 15 minutos antes de su horario. Para el caso de las salidas, las unidades estarán estacionadas en la zona de andenes del campus e identificadas con el número y nombre de la ruta.

## **Bienvenido a la Nueva Movilidad Tec**

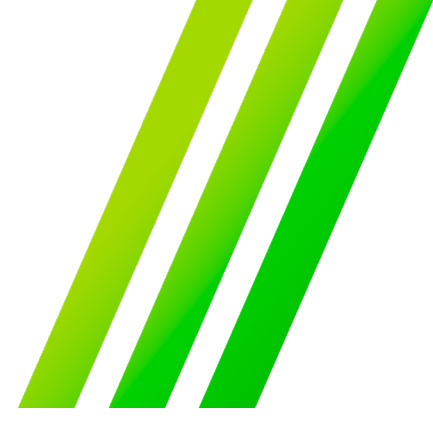

Puedes realizar la reserva de tu viaje con 30 minutos antes del inicio de la ruta o bien cancelar 2 horas antes del viaje reservado. El plan de rembolso se hará posible si cumples con el tiempo estipulado y se realizará en créditos para futuros viajes. No se realizarán reembolsos en efectivo ni en otras formas de pago.

#### Nuestras Nuevas Rutas

Te compartimos nuestras rutas en las cuales te brindaremos un servicio con los estándares de **seguridad, calidad, eficiencia** y **sostenibilidad**, mejorando tu experiencia al viajar con nosotros:

| RUTA/TR | АУЕСТО                                                        |
|---------|---------------------------------------------------------------|
| Ruta 1  | Juriquilla                                                    |
| Ruta 2  | Balvanera                                                     |
| Ruta 3  | Centro-Sur                                                    |
| Ruta 4  | Norponiente                                                   |
| Ruta 5  | Zakia-Zibata                                                  |
| Ruta 6  | San Gil-El Mirador                                            |
| Ruta 7  | Ruta fin de semana a Irapuato                                 |
| Ruta 8  | Circuito TEC<br>(Ruta gratuita paradas cercanas al<br>Campus) |

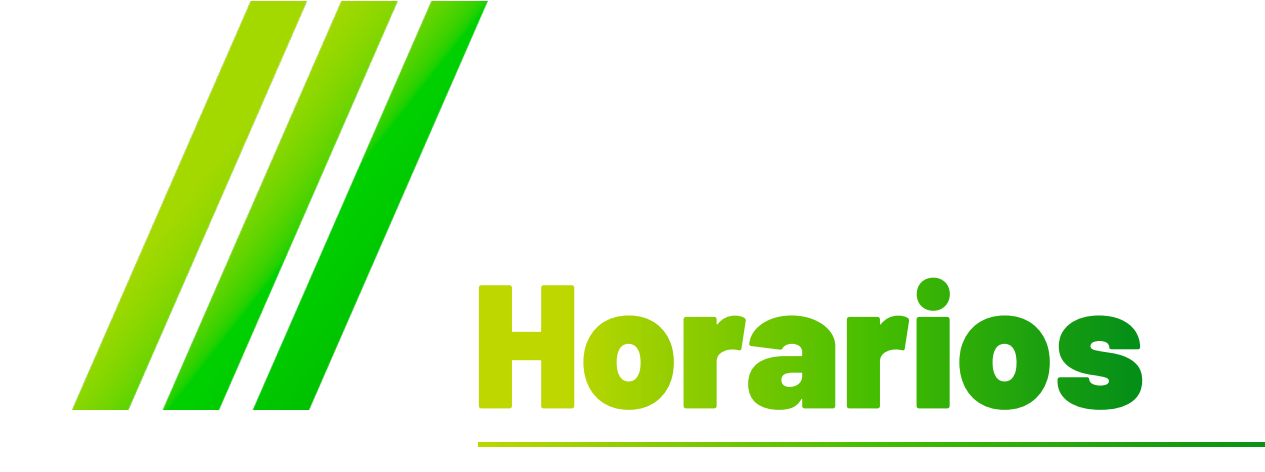

Consulta horarios disponibles aplicables para tu ruta

#### LLEGADAS

#### 06:50 hrs 07:50 hrs 08:20 hrs

#### SALIDAS

#### 15:10 | 17:10 | 19:10 | 21:10 | 22:10

\*Las rutas están sujetas a cambios según la condición de demanda

En consideración a los usuarios, las salidas se llevarán a cabo puntualmente según el horario establecido.

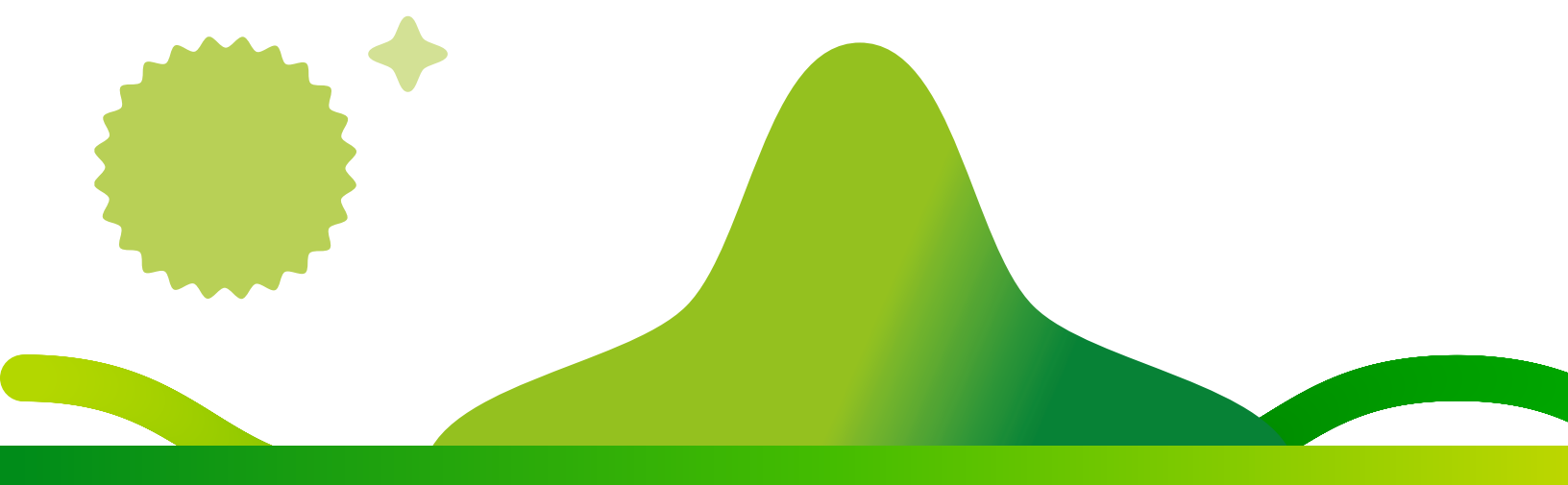

## Movilidad Tec ¿Cómo registrarse?

La aplicación de transporte **Movilidad Tec** está diseñada para ofrecerte la mejor experiencia de transporte al viajar con noso-tros, utilizarla es muy sencillo.

DESCARGAR EN Google Play

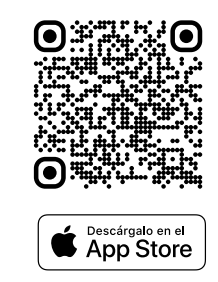

#### a) Registro

- 1. Descarga la app Movilidad TEC desde tu dispositivo.
- 2. Abre la app y selecciona la opción: Registrate con tu correo institucional (Ejemplo@tec.mx).
- 3. Completa el formulario y confirma tus datos.
- Valida tu cuenta a través de tu correo institucional. (Ejemplo@tec.mx)
- 5. **Regresa a la pantalla** de acceso en la aplicación e ingresa tu correo institucional y contraseña.

Nota: Recuerda registrarte con tu correo institucional. Si presentas algún error al validar tu cuenta a través del correo electrónico, intenta acceder directo en la aplicación (paso 5).

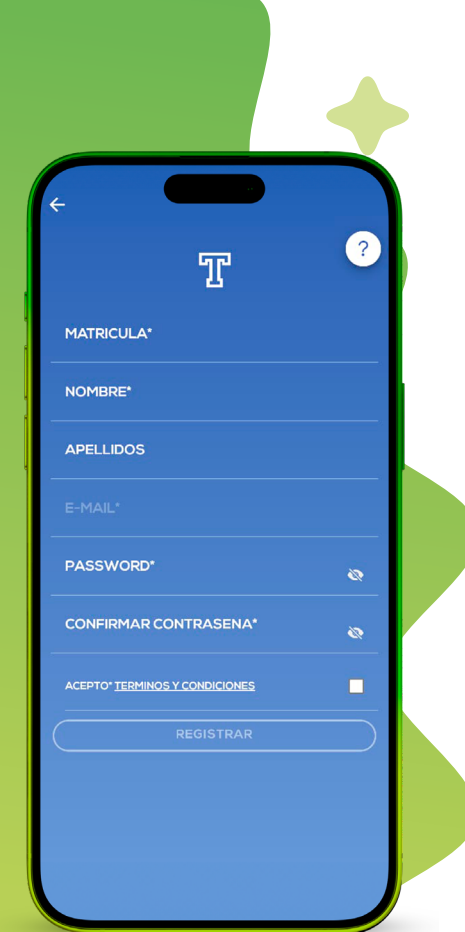

#### b) Recarga de saldo / Forma de pago

- 1. Una vez dentro de la app abre el menú lateral izquierdo y selecciona Wallet.
- 2. Pulsa el botón Recargar Saldo e ingresa el monto que deseas abonar a tu cuenta. Pulsa nuevamente Continuar.
- **3. Si tu dispositivo** lo requiere, selecciona el **navegador móvil** de tu preferencia para continuar con el pago.
- **4. Selecciona la forma de pago:** tarjeta de crédito/ débito, transferencia bancaria o pago en Oxxo.
- 5. Completa tu pago y regresa a la app Movilidad Tec.

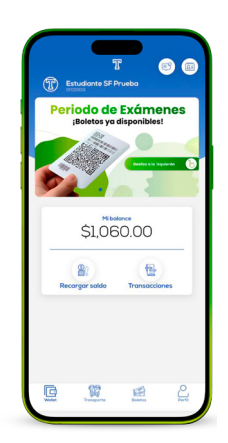

| < Back    | Balance           |         |
|-----------|-------------------|---------|
| Prepo     | go para compra de | ickets. |
|           | \$0.00            |         |
| E         | ige una cantide   | xd      |
|           |                   |         |
| \$100     | \$200             | \$500   |
|           |                   |         |
| \$1000    | \$2000            | OTRO    |
| \$1000    | \$L000            | onto    |
|           |                   |         |
|           |                   |         |
|           |                   |         |
|           |                   |         |
|           |                   |         |
| $\square$ | Continuar         |         |
| R         | 22 (P)            | 2       |

| < Bock      | Método      | de pogo  |        |  |
|-------------|-------------|----------|--------|--|
| VIS         | 5A 🧧        | AM<br>ED | ERICAN |  |
|             | Ope         | iin1     |        |  |
|             | Pago e      | n Oxao   |        |  |
|             | SP          | n Spel   |        |  |
| A pagar: \$ | 200         |          |        |  |
|             | transporter | Boletan  | ್ಷಿ    |  |

#### c) Compra de boletos

#### Viajes de llegada al Tec

Selecciona el botón "Llegada" Voy al Tec / Selecciona tu Destino y Fecha correcta / Zona y Ruta

- 1. Selecciona tu parada.
- Pulsa el botón "Buscar". Pulsa el horario correcto y paga tu viaje en opción Pago con: Wallet Balance.

#### Viajes de salida del Tec

- Selecciona el botón "Salida": Salgo del Tec / Selecciona tu Destino y Fecha correcta / Zona y Ruta.
- 4. Selecciona el tu parada.
- Pulsa el botón "Buscar". Pulsa el horario correcto y paga tu viaje en opción Pago con: Wallet Balance.

Nota: Verifica que los datos de tu viaje sean correctos: Ruta, fecha y hora.

| C Back           | Bol<br>DA<br>TEC<br>A TU DESTINO<br>de sales?<br>iona tu destin | SALII<br>SALGO D | DA<br>IEL TEC |
|------------------|-----------------------------------------------------------------|------------------|---------------|
| 2Cuánd<br>Novien | o?<br>nbre 28, 202<br>Bu:                                       | 3<br>scar        |               |
|                  |                                                                 |                  |               |
|                  |                                                                 |                  |               |

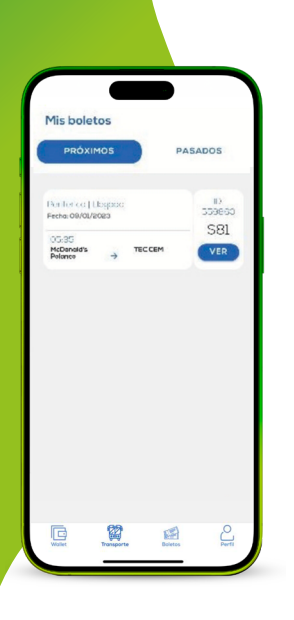

#### d) Boletos

Una vez que hayas adquirido tu(s) boleto(s) podrás hacer uso del servicio de transporte en la fecha, hora y ruta correspondiente. Para eso debes de:

- 1. Ingresar a la app e iniciar sesión. Apartado Boletos.
- 2. Presenta tu boleto QR para abordar la unidad. Puedes consultar más detalles de tu viaje en Ver.

#### e) Cancelaciones\*

- Para cancelar un viaje identifica el boleto correspondiente siguiendo los pasos del apartado anterior (Mis Boletos). Abre el código QR. \*No existe reembolso por suscripción "Semestre Sencillo o Redondo".
- 2. Una vez identificado tu boleto pulsa el botón "Cancelar", debajo del QR (tienes 1 hrs. antes del viaje)
- 3. El valor del costo del boleto será bonificado automáticamente a tu cuenta.

\*Consulta "Términos y condiciones" para el uso del servicio a través de la app .

| +                | Boleta                    | 0 5598                                 | 860                      |   |
|------------------|---------------------------|----------------------------------------|--------------------------|---|
| Perife<br>Fecha: | rico   Lleg<br>09/01/202: | gada<br>3                              |                          |   |
| 05:35<br>McDenal | d's Polanco               | ÷                                      | \$81<br>TEC CEM          |   |
| Б                | 14                        | <b>5</b> 80                            | 22                       |   |
| E                | -6                        | <b>#</b> **                            | 995                      | 3 |
|                  |                           | -                                      |                          |   |
| 2                | Ú                         | 5                                      | S),                      |   |
| 272.42           |                           | Ś                                      |                          |   |
|                  |                           |                                        |                          |   |
| 22.42            | Este                      | ID: T59<br>udiante P<br>T0039          | 860<br>rueba Uno<br>5017 |   |
|                  | Estu                      | ID: T59<br>udiante P<br>T0039<br>CANCE | 860<br>rueba Une<br>5017 |   |

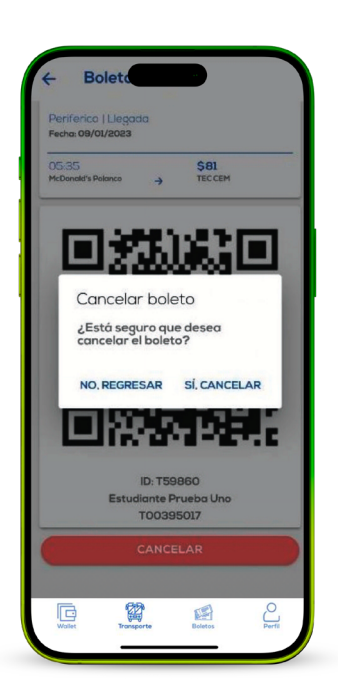

#### f) Suscripción "Semestre Sencillo"/ "Redondo"/ "Mensual"

- 1. Ingresa al menú de Transporte.
- 2. Identifica la pestaña Suscripción.
- 3. Sigue el proceso seleccionando Ruta / parada y horarios de lunes a viernes. En seguida la app indicará el costo que debes cubrir.

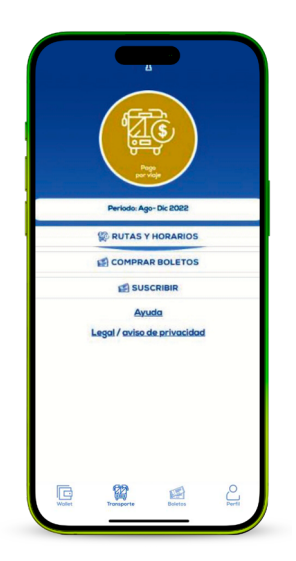

| Escoger rute          | mestre sen<br>na 2<br>as y horario | <b>cillo</b><br>S |
|-----------------------|------------------------------------|-------------------|
| Lunes                 |                                    |                   |
| IDA<br>Ruta y parada: | Horo:                              | •                 |
| Martes                |                                    |                   |
| IDA                   |                                    |                   |
| Ruta y parada:        | Hora:                              | 6                 |
| Lunes                 |                                    |                   |
| IDA                   |                                    |                   |
| Ruta y parada:        | Horo:                              | ø                 |
| Martes                |                                    |                   |
| IDA                   |                                    |                   |
| Ruta y parada:        | Hora:                              | ø                 |

#### **G)** Canje de Horario

1. Sigue el proceso de compra de boleto individual, al momento de pagar solo selecciona "Canje suscripción".(Permitirá el cambio de Ruta /Horario)

| Resumen                                                                              |
|--------------------------------------------------------------------------------------|
| 1 X Boleto Transporte                                                                |
| Hacia: Puerta de Olinaio, En la entrada                                              |
| del Fracionamiento.<br>Eecha: 09/01/2023                                             |
| Hora: 17:10                                                                          |
| Precio: \$57                                                                         |
| Wallet \$6,788<br>Balance \$6,788                                                    |
| Wallet<br>Balance \$6,788   Image: Suscripción<br>Canje de boleto Image: Suscripción |
| Wallet<br>Balance \$6,788                                                            |

#### H) Nueva facturación automática:

Ahora podrás realizar tus facturas a través de la aplicación móvil

- 1. Localiza el apartado de Transacciones
- 2. Selecciona la transacción y da clic en el botón de Ayuda
- 3. Ingresa los datos fiscales de la factura que deseas realizar, puedes agregar cuantos sean necesarios (deberás mantener al menos uno)
  - Nombre de Persona Física o Razón Social
  - RFC
  - Régimen fiscal
  - Domicilio Fiscal
  - Código Postal
  - Uso de CFDI
  - Forma de pago
  - Correo electrónico
  - Teléfono
- 4. Selecciona el pago realizado que deseas facturar.
- 5. Selecciona los datos fiscales registrados previamente con los cuales deseas emitir la factura.
- 6. La factura será enviada al correo registrado en tus datos fiscales.

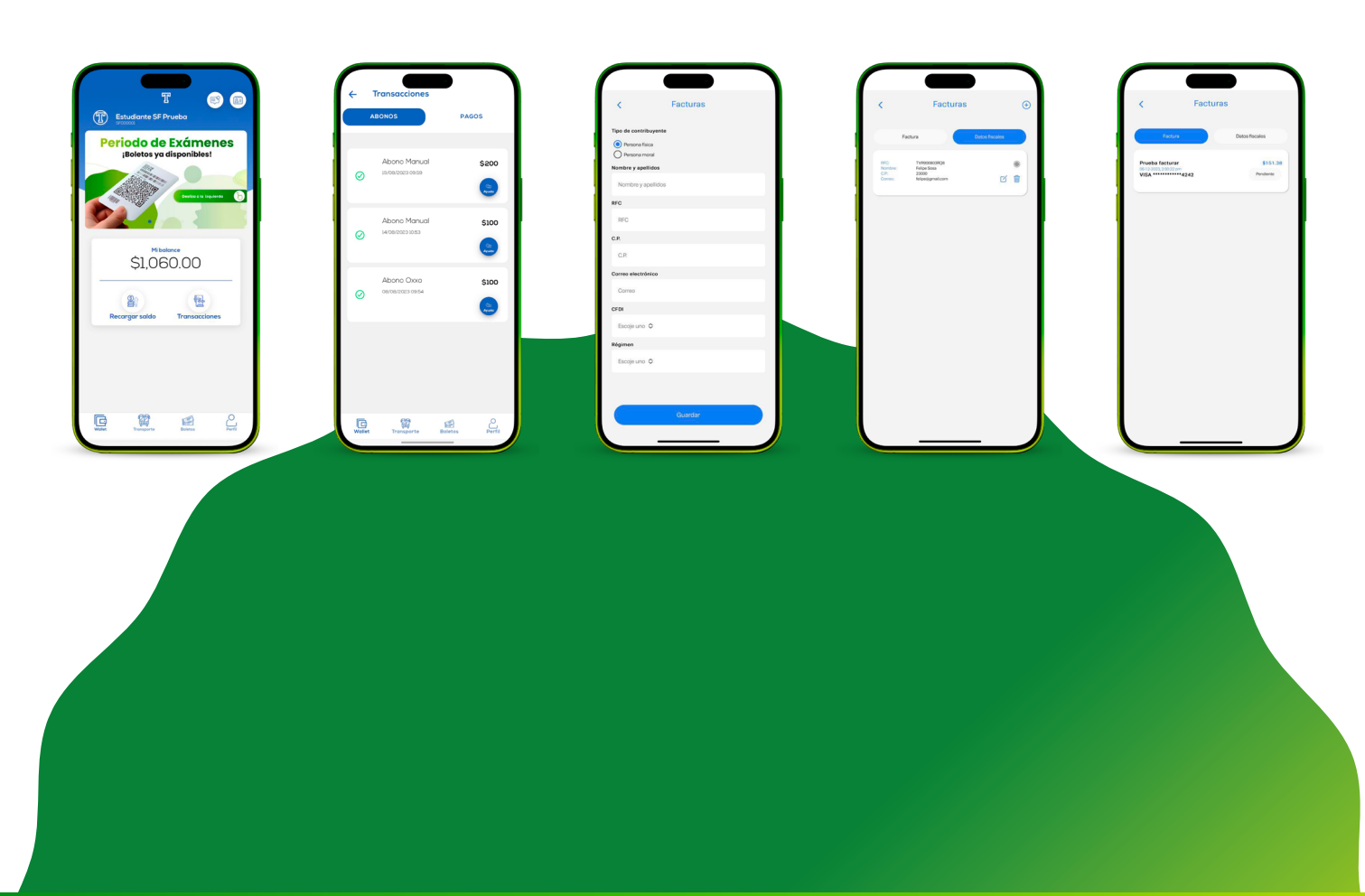

#### I) Califica tu servicio

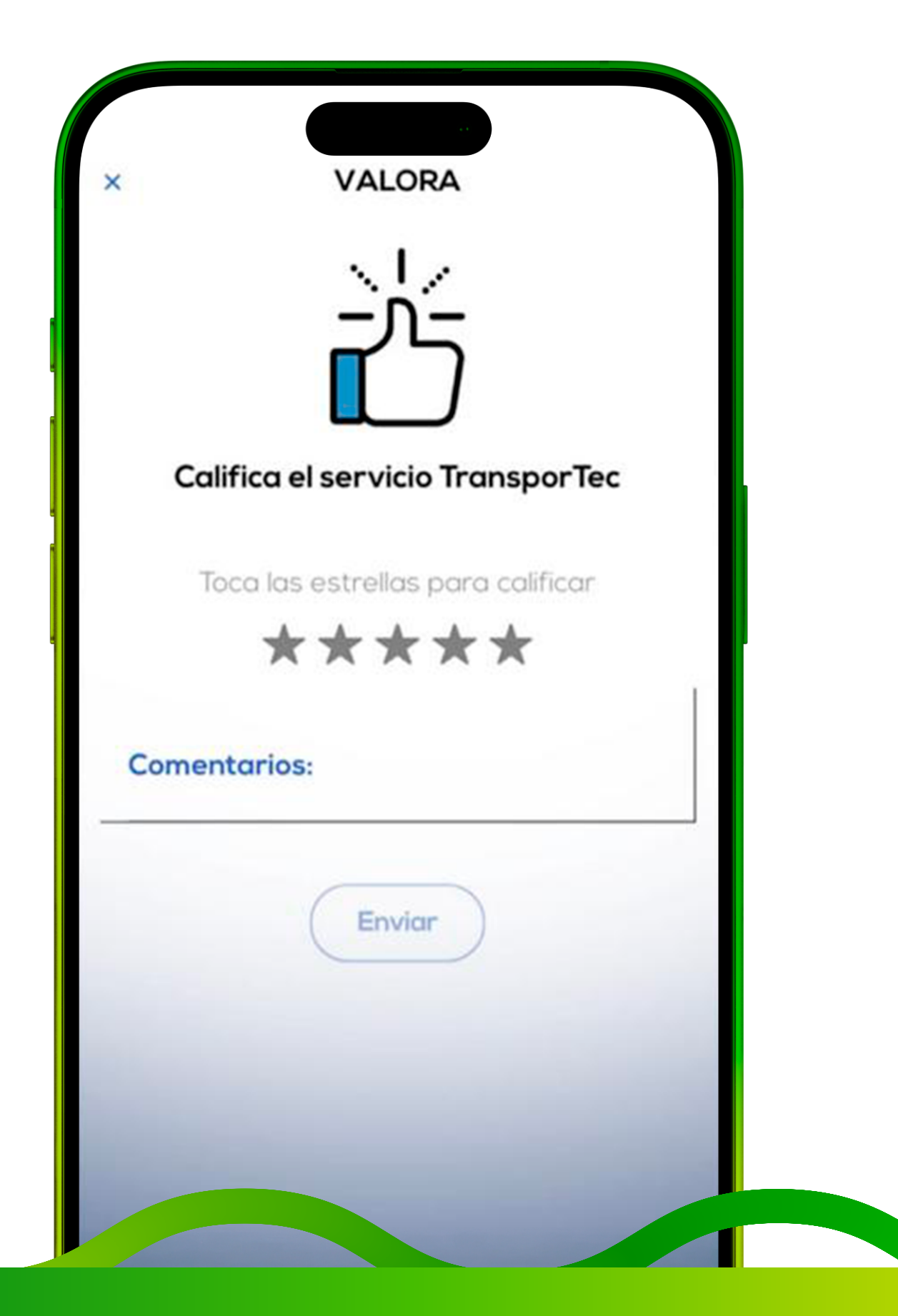

# Protocolo

En Scholastico, tu **seguridad** es nuestra máxima prioridad. Por eso, contamos con **rigurosos protocolos** establecidos para hacer frente a situaciones extraordinarias, emergencias o accidentes. Nuestro equipo está capacitado para actuar de manera efectiva y rápida en caso de cualquier eventualidad. Trabajamos en estrecha coordinación con los servicios de emergencia y las autoridades competentes. Puedes viajar con tranquilidad sabiendo que en **Scholastico tu seguridad e integridad son lo más importante.** 

# Seguridad

- Sistema de cámaras instalado en todas las unidades.
- Botón de pánico accesible en todas las unidades.
- Geolocalización en tiempo real para los alumnos a través de la aplicación móvil (Próximamente disponible para los padres de familia).
- •Trabajamos en colaboración con el equipo de movilidad y seguridad del campus.

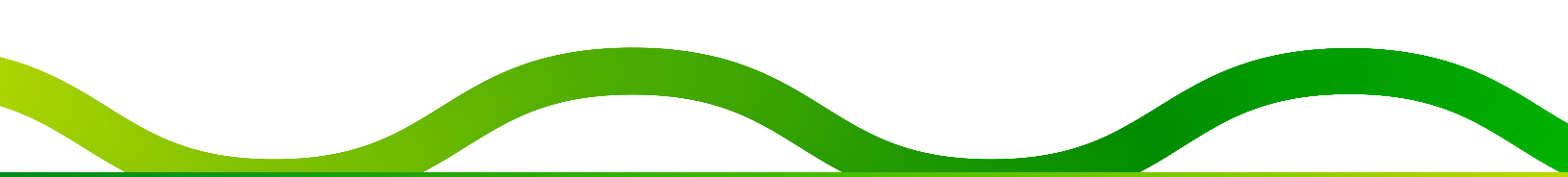

## SCHOLASTICO

#### Contacto Atención presencial en Campus

 Lunes a viernes de 06:00 a 15:00 horas transporte.qro@scholastico.mx 55 3843 6461

#### Apoyo para facturación

55 1883 5617 berenice.lomeli@scholastico.mx Lunes a viernes de 08:30 a 17:00 horas

#### Soporte técnico app:

22 2929 3130 contacto@tecservice.app Lunes a viernes de 08:30 a 17:00 horas

**Contacto Movilidad Tec** movilidad.qro@servicios.tec.mx

Términos y Condiciones https://tec.scholastico.mx/terminos-y-condiciones